## MODULISTICA SU ARGO

## PERMESSI E ASSENZE

Accedere al Registro Elettronico con le proprie credenziali

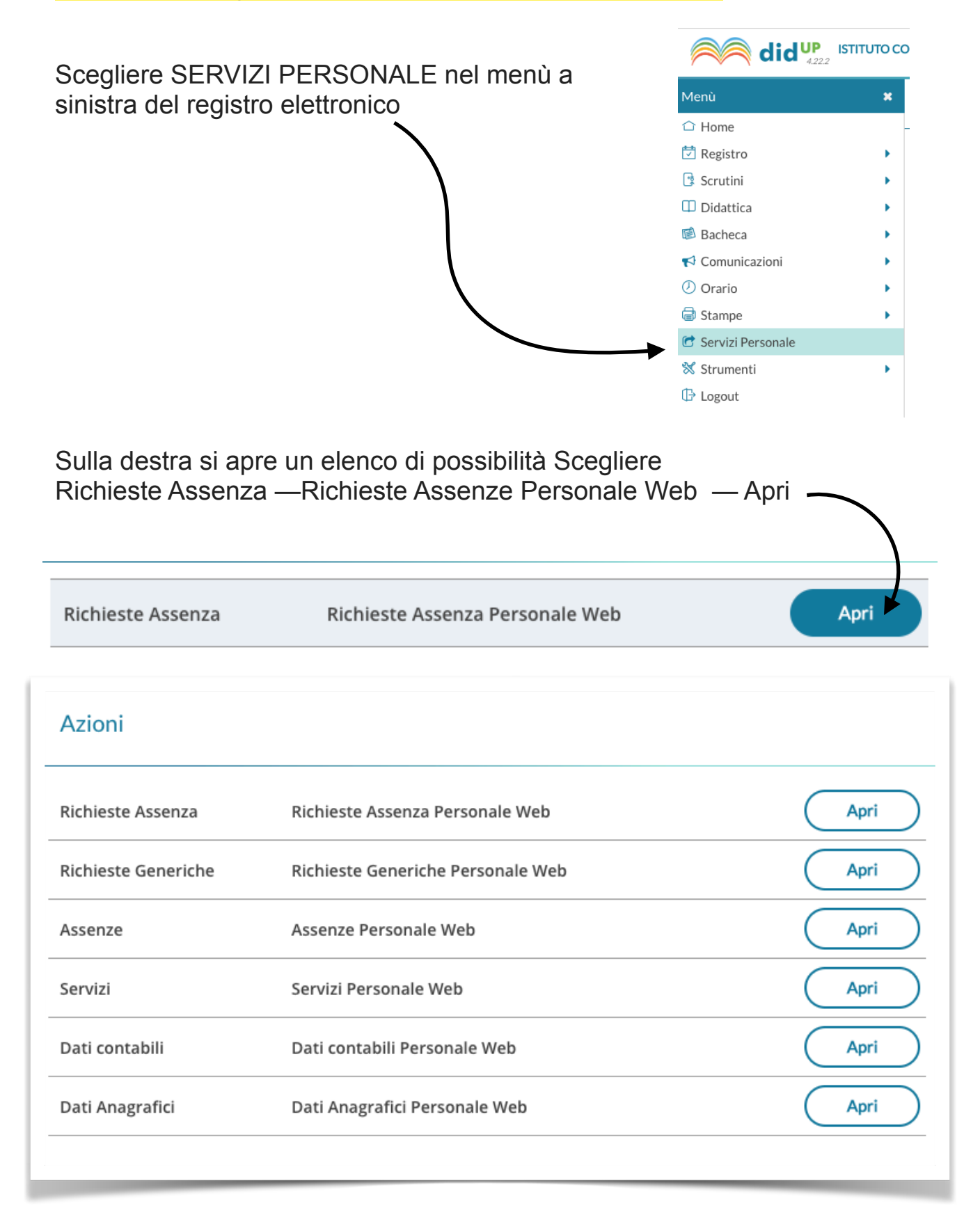

| Cliccare su NUOVA RICHIESTA |                 |
|-----------------------------|-----------------|
| Gestione Richiesta          | Nuova richiesta |

Scegliere dal menù a tendina se è una richiesta oraria o giornaliera

| Giornaliera |  |
|-------------|--|
| Oraria      |  |
| Giornaliera |  |

Scorrere l'elenco, scegliere il tipo di richiesta e cliccare sul bottone SELEZIONA (ad es. MALATTIA)

| Descrizione                                     | Azioni    |
|-------------------------------------------------|-----------|
| Assenza per infortunio sul lavoro               | Srieziona |
| Assenza per malattia                            | Seleziona |
| Assenza per malattia dovuta a causa di servizio | Seleziona |
| Assenza per sciopero                            | Seleziona |
| Astensione per adozione                         | Seleziona |

Compilare come richiesto

Per tornare alla schermata precedente utilizzare sempre il tasto "indietro" presente su ogni pagina

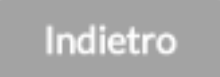